# ArcGIS Pro Instructions: page 2

- In a web browser:
  - Go to IDWR's Data Hub website: <u>https://data-idwr.hub.arcgis.com/</u>
  - Enter search criteria and select the appropriate web service
  - Click the "View Full Details" link on the left side of the page
  - Scroll down to "View Data Source" on the right side of the page
  - Click the link under "Layers"
  - Copy the layer's URL from the browser's address bar
- In ArcGIS Pro:
  - Add Data > Add Data from Path > Paste the URL for the web service
  - Use the Feature Class to Geodatabase geoprocessing tool
  - Output feature class may be queried and edited.

## ArcMap Instructions: page 11

- In the ArcCatalog pane of ArcMap:
- Expand "GIS Servers"
- Double-click "Add ArcGIS Server" > "Use GIS services" > "Next"
- Enter the URL for IDWR REST services: <u>https://gis.idwr.idaho.gov/hosting/rest/services/</u> > "Finish"
- Browse the folders for the data you need:
  - in many instances both a "Feature Service" and a "Map Service" are available
  - Drag-n-drop the "Feature Service" into the ArcMap TOC
- Right-click the web service layer in the TOC > Data > Export Data
- Save as a shapefile or feature class within a FGDB
- The newly created layer is automatically added to the TOC
- The feature class my be queried and/or edited

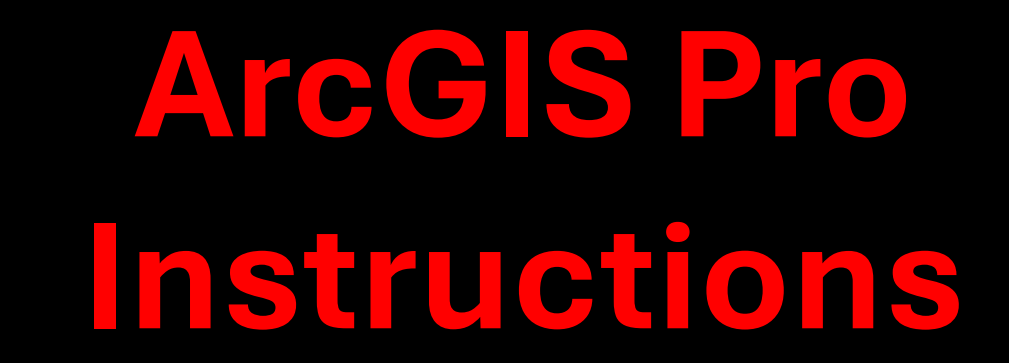

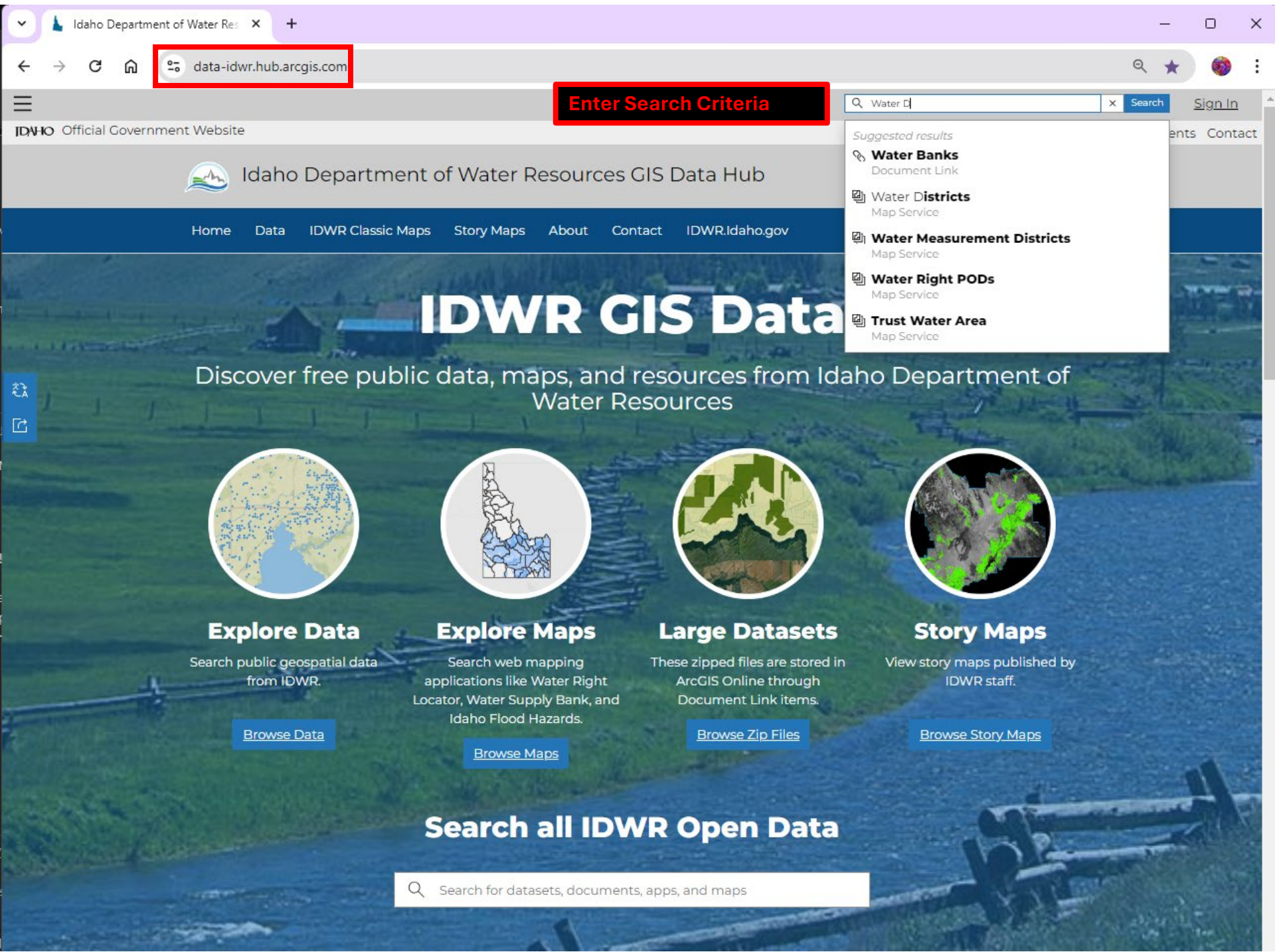

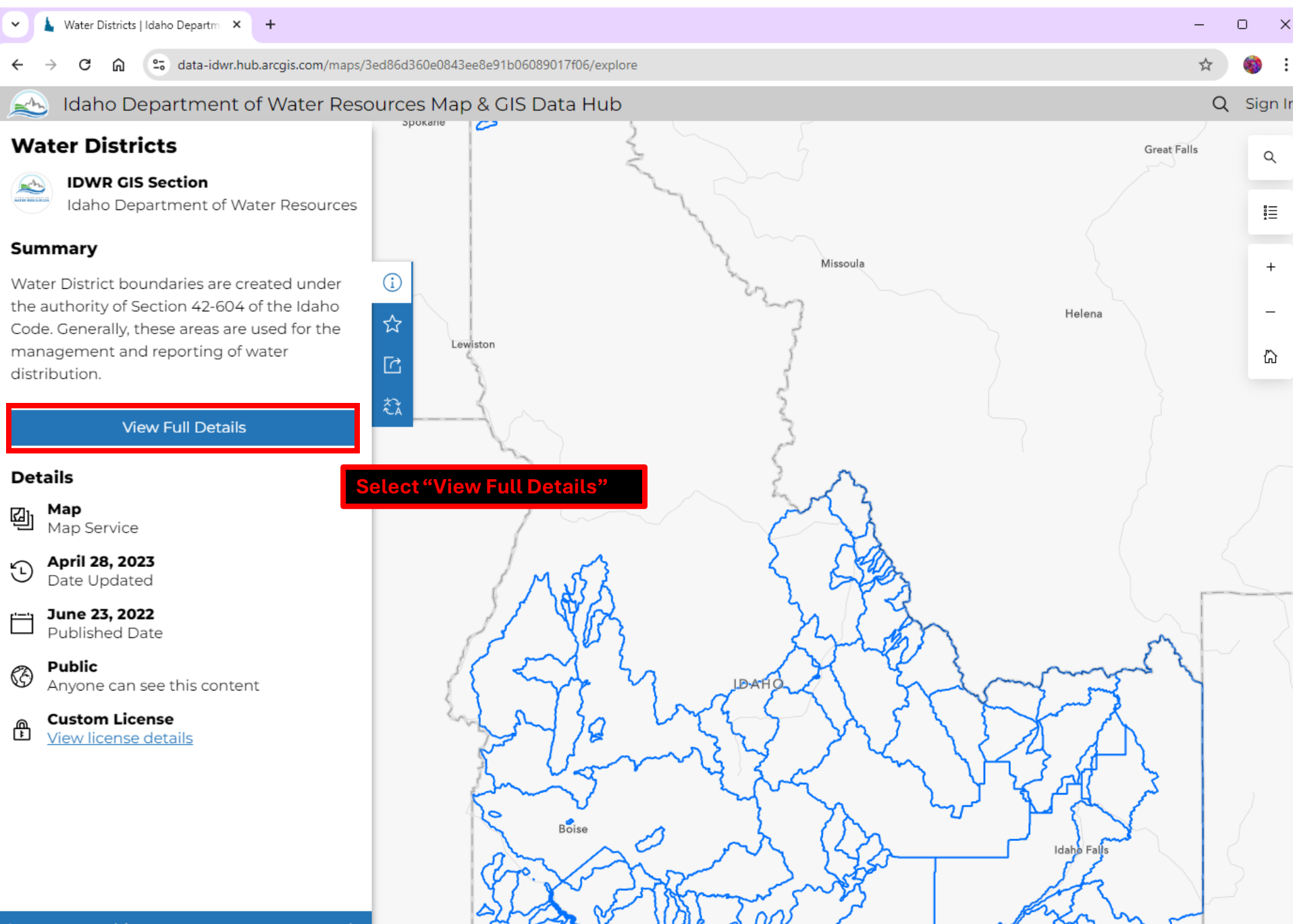

Powered by E

🔊 Idaho Department of Water Resources GIS Data Hub

Home Data IDWR Classic Maps Story Maps About Contact IDWR.Idaho.gov

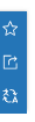

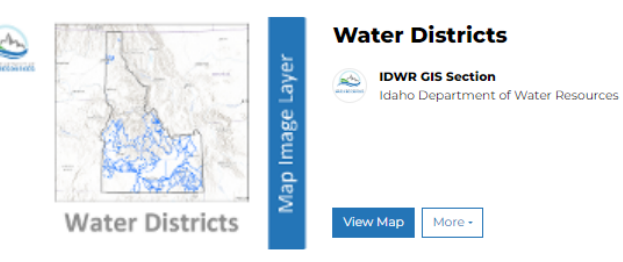

## Summary

Water District boundaries are created under the authority of Section 42-604 of the Idaho Code. Generally, these areas are used for the management and reporting of water distribution.

Section 42-604 of the Idaho Code requires the Director of the Idaho Department of Water Resources (IDWR) to create State water districts for public streams or water supplies for which the courts have adjudicated priorities of appropriation. The Director also has authority to revise the boundaries of existing districts, combine two or more districts,

### Read More ~

Regulatory Areas

Doking for something else? See other maps nearby

## Layers 🚺

WaterDistricts

## Tags

| daho | IDWR | Water District | Compliance | Measurement |
|------|------|----------------|------------|-------------|

## **Click the View Data Source option**

| Ø       | <b>Pu</b> l<br>Anj | blic<br>yone can see this content               |
|---------|--------------------|-------------------------------------------------|
| A<br>F  | Cu:<br>Vie         | stom License<br>w license details               |
| 0       | Re                 | evant Area                                      |
| at<br>d | 5                  |                                                 |
| Eari, 1 | TomTo              | im, Garmin, FAO, NOAA, USGS, E Powered by I     |
| I Wa    | ant                | to                                              |
| E       | Z                  | Create a Map<br>Start a map with this data      |
| E       |                    | Create a Story<br>Open in ArcCIS StoryMaps      |
| E       | 9                  | View Data Source<br>Select to open in a new tab |

Details

Map Map Service

April 28, 2023 Date Updated

Dublished Date

View All Metadata Ē Select to open in a new tab

**Open in ArcGIS Online** ୍ଦ୍ର Select to open in a new tab

| ~                                                         | Å                                                                                    | Water | District    | s   Ida | iho De   | partm 🗙 | S Regulatory/WaterDistricts (Map × | + |   | _ |  | × |
|-----------------------------------------------------------|--------------------------------------------------------------------------------------|-------|-------------|---------|----------|---------|------------------------------------|---|---|---|--|---|
| $\leftarrow$                                              | ← → C f gis.idwr.idaho.gov/hosting/rest/services/Regulatory/WaterDistricts/MapServer |       |             |         |          |         | Q                                  | ☆ | 6 | : |  |   |
| ArcGIS REST Services Directory                            |                                                                                      |       |             |         |          |         | <u>Login</u>                       | * |   |   |  |   |
| Home > services > Regulatory > WaterDistricts (MapServer) |                                                                                      |       | <u>Help</u> | API Re  | eference |         |                                    |   |   |   |  |   |

### JSON | SOAP

## Regulatory/WaterDistricts (MapServer)

View In: ArcGIS JavaScript ArcGIS Online Map Viewer ArcGIS Earth ArcMap ArcGIS Pro

View Footprint In: ArcGIS Online Map Viewer

Service Description: empty

Map Name: DisplayMap

<u>Legend</u>

## All Layers and Tables

Dynamic Legend

Dynamic All Layers

Layers:

<u>WaterDistricts</u> (0)

Click the link to the individual layer you want

Description: empty

Service Item Id: 3ed86d360e0843ee8e91b06089017f06

Copyright Text: empty

Spatial Reference: 102605 (8826)

## Single Fused Map Cache: false

## Initial Extent:

XMin: 2227809.8310900005 YMin: 1161282.5848150002 XMax: 2769191.7845099997 YMax: 1984155.1580850007 Spatial Reference: 102605 (8826)

## Full Extent:

XMin: 2252418.1017000005 YMin: 1198685.8836000003 XMax: 2744583.5138999997 YMax: 1946751.8593000006 Spatial Reference: 102605 (8826)

## Units: esriMeters

Supported Image Format Types: PNG32,PNG24,PNG,JPG,DIB,TIFF,EMF,PS,PDF,GIF,SVG,SVGZ,BMP

## Document Info:

Title: Map Author: Comments: Subject: Category: Keywords: CreatedByPortalServiceCreator AntialiasingMode: None TextAntialiasingMode: Force

| ✓ Layer: Water Districts   Idaho Departm × Stater Districts (ID: 0) ×                                                                                              | +                                                   |             | -             |         | × |
|----------------------------------------------------------------------------------------------------|-----------------------------------------------------|-------------|---------------|---------|---|
| ← → C ⋒ 🔄 https://gis.idwr.idaho.gov/hosting/rest/services/Re                                                                                                    | gulatory/WaterDistricts/MapServer/0                 | Google Lens | ९ ☆           | 6       | : |
| ArcGIS REST Services Directory                                                                                                    |                                                     |             |               | Login   |   |
| Home > services > Regulatory > WaterDistricts (MapServer) > WaterDistricts                                                                                         | Copy the layer's URL from the browser's address bar |             | Help   API Re | ference |   |
| ISON                                                                                                    |                                                     |             |               |         | · |
| Layer: WaterDistricts (ID: 0)                                                                                                    | This URL will be used to add data to ArcGIS Pro     |             |               |         |   |
| Name: WaterDistricts                                                                                                    |                                                     |             |               |         |   |
| Display Field: DISTRICT                                                                                                    |                                                     |             |               |         |   |
| Type: Feature Layer                                                                                                    |                                                     |             |               |         |   |
| Geometry Type: esriGeometryPolygon                                                                                                    |                                                     |             |               |         |   |
| Description:                                                                                                    |                                                     |             |               |         |   |
| Service Item Id: 3ed86d360e0843ee8e91b06089017f06                                                                                                    |                                                     |             |               |         |   |
| Copyright Text:                                                                                                    |                                                     |             |               |         |   |
| Default Visibility: true                                                                                                    |                                                     |             |               |         |   |
| MaxRecordCount: 2000                                                                                                    |                                                     |             |               |         |   |
| Supported Query Formats: JSON, geoJSON, PBF                                                                                                    |                                                     |             |               |         |   |
| Min Scale: 10000000                                                                                                    |                                                     |             |               |         |   |
| Max Scale: 0                                                                                                    |                                                     |             |               |         |   |
| Supports Advanced Queries: true                                                                                                    |                                                     |             |               |         |   |
| Supports Statistics: true                                                                                                    |                                                     |             |               |         |   |
| Has Labels: false                                                                                                    |                                                     |             |               |         |   |
| Can Modify Layer: true                                                                                                    |                                                     |             |               |         |   |
| Can Scale Symbols: false                                                                                                    |                                                     |             |               |         |   |
| Use Standardized Queries: true                                                                                                    |                                                     |             |               |         |   |
| Supports Datum Transformation: true                                                                                                    |                                                     |             |               |         |   |
| Extent:                                                                                                    |                                                     |             |               |         |   |
| XMin: 2252418.1017000005<br>YMin: 1198685.8836000003<br>XMax: 2744583.5138999997<br>YMax: 1946751.8593000006<br>Spatial Reference: 102605 (8826)                   |                                                     |             |               |         |   |
| Drawing Info:                                                                                                    |                                                     |             |               |         |   |
| Renderer:<br>Simple Renderer:<br>Symbol:<br>Style: esriSFSSolid<br>Color: [0, 0, 0, 0]<br>Outline:<br>Style: esriSLSSolid<br>Color: [0, 112, 255, 255]<br>Width: 1 |                                                     |             |               |         |   |

 $\mathbf{w}$ 

Label: N/A Description: N/A Transparency: 0 Labeling Info:

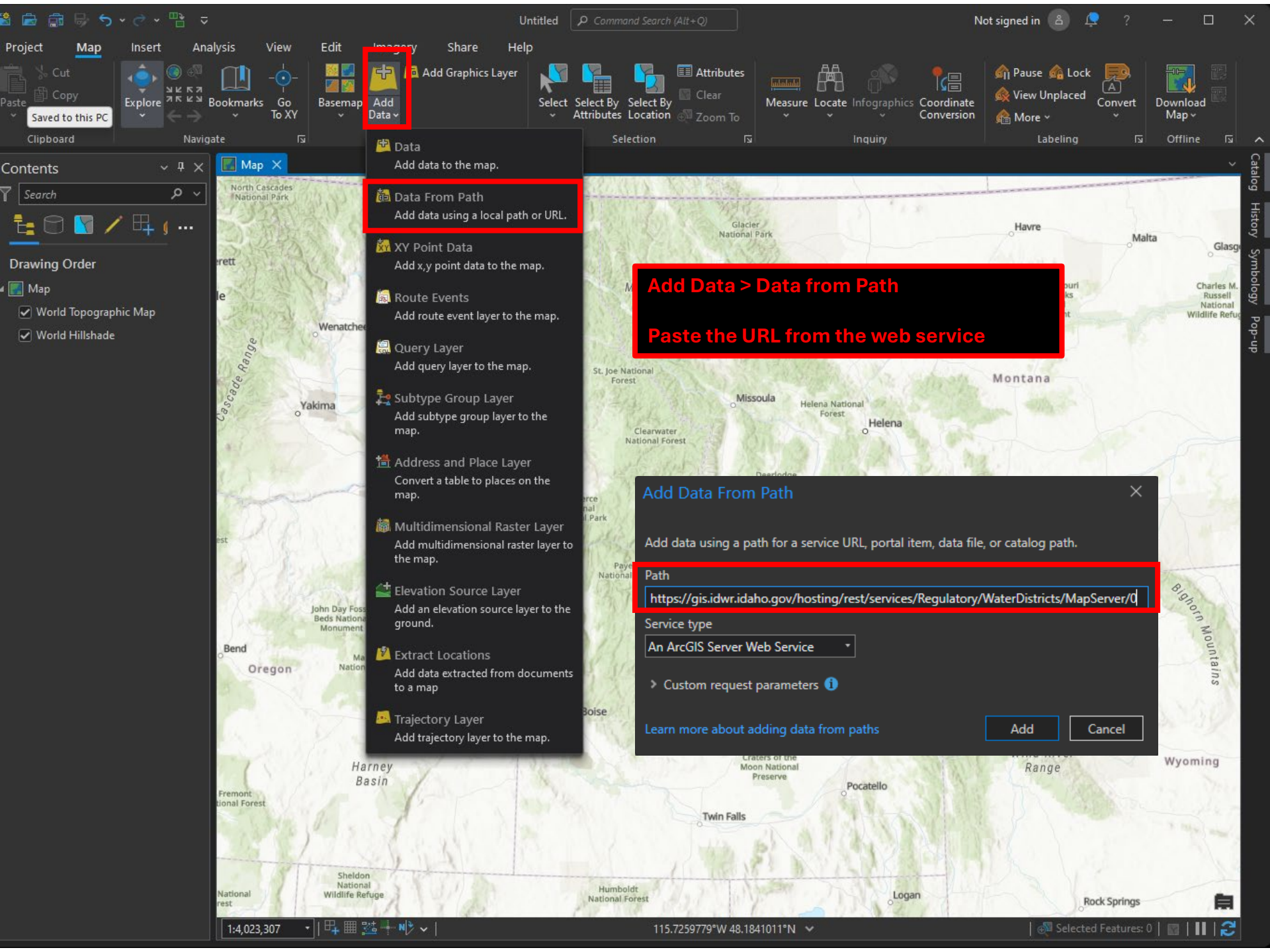

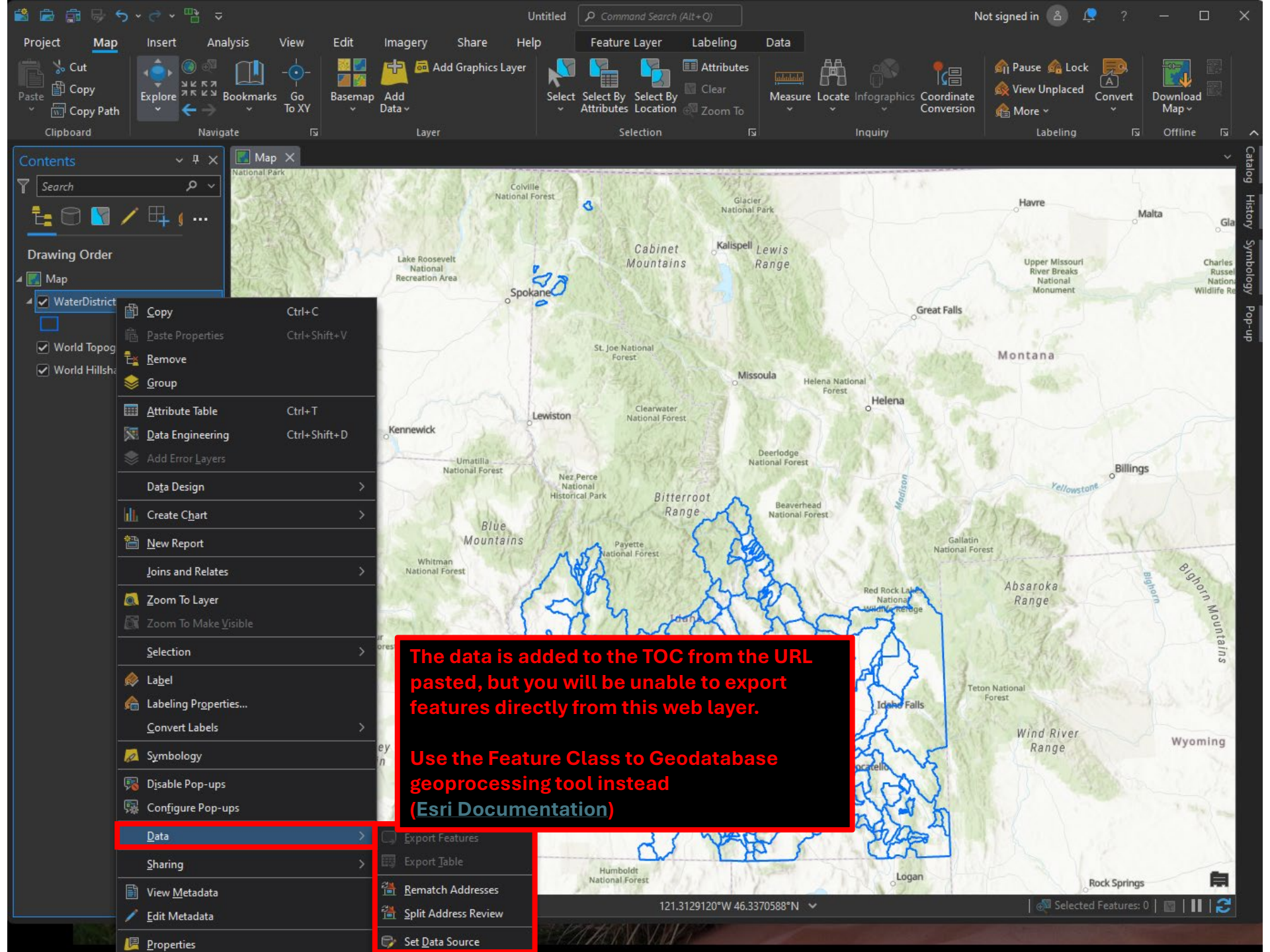

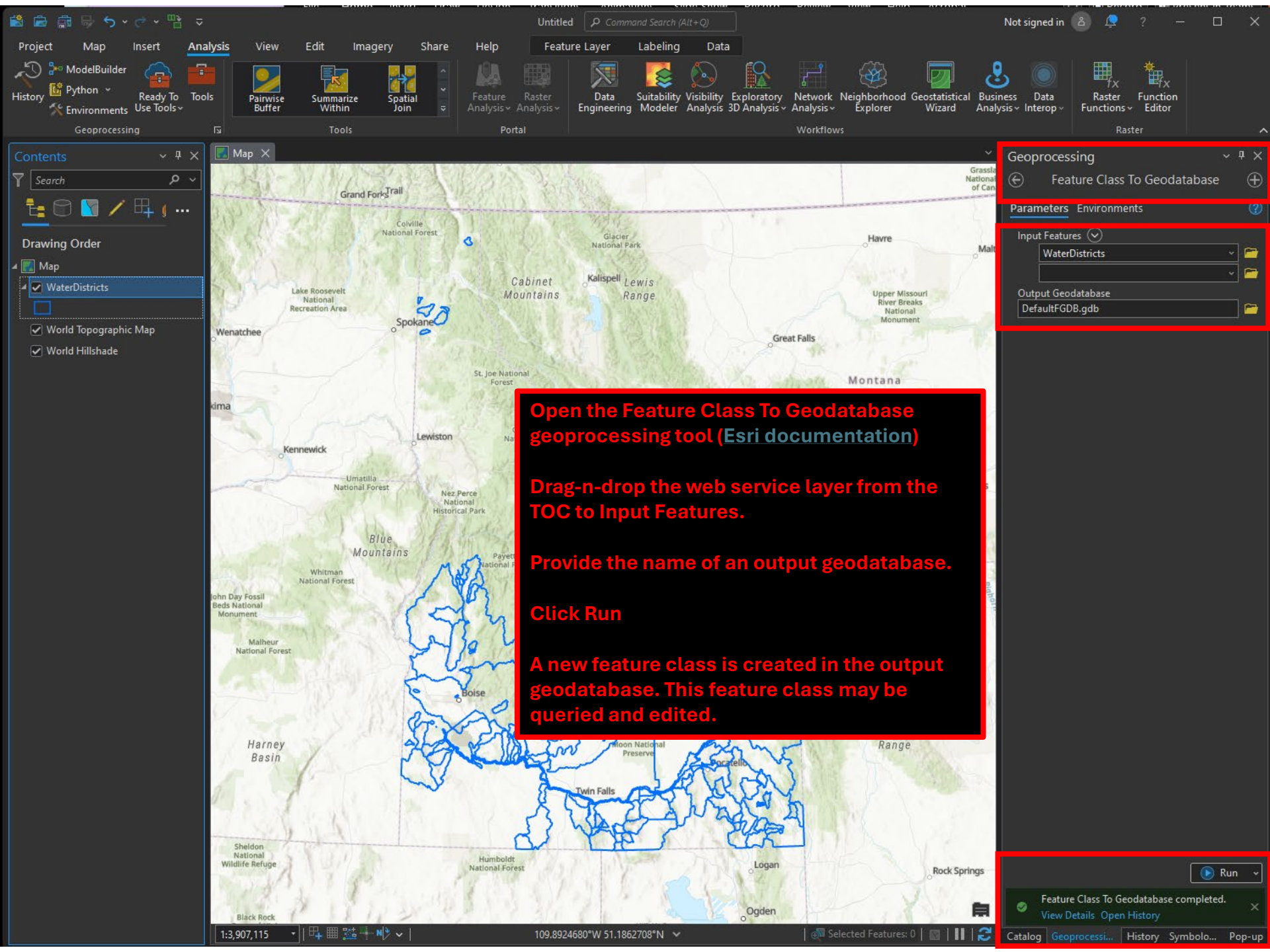

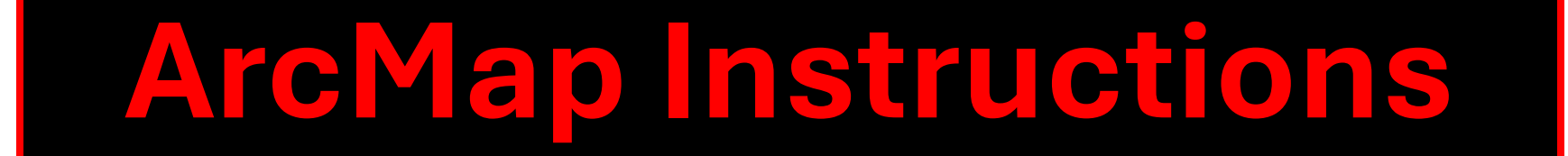

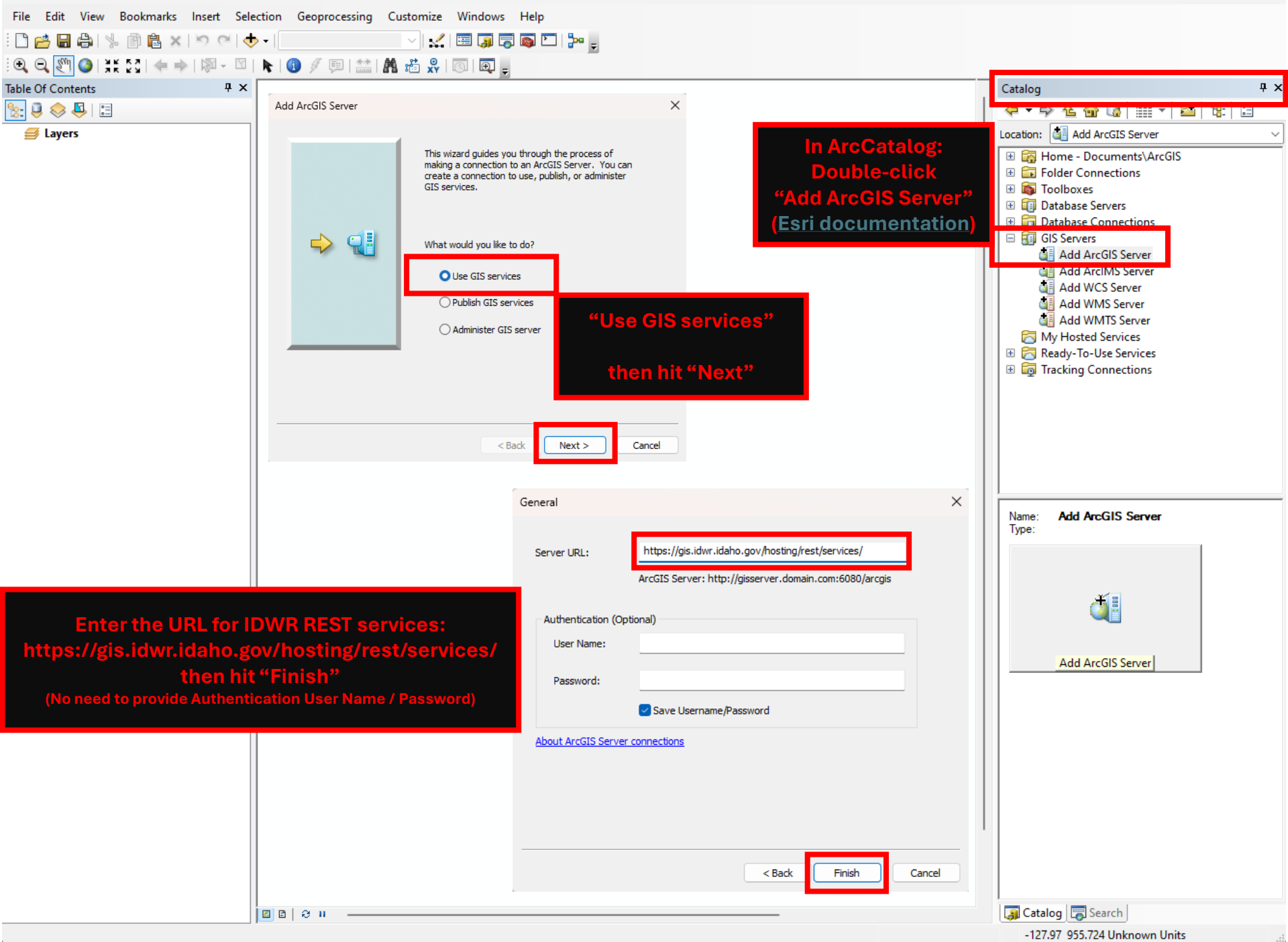

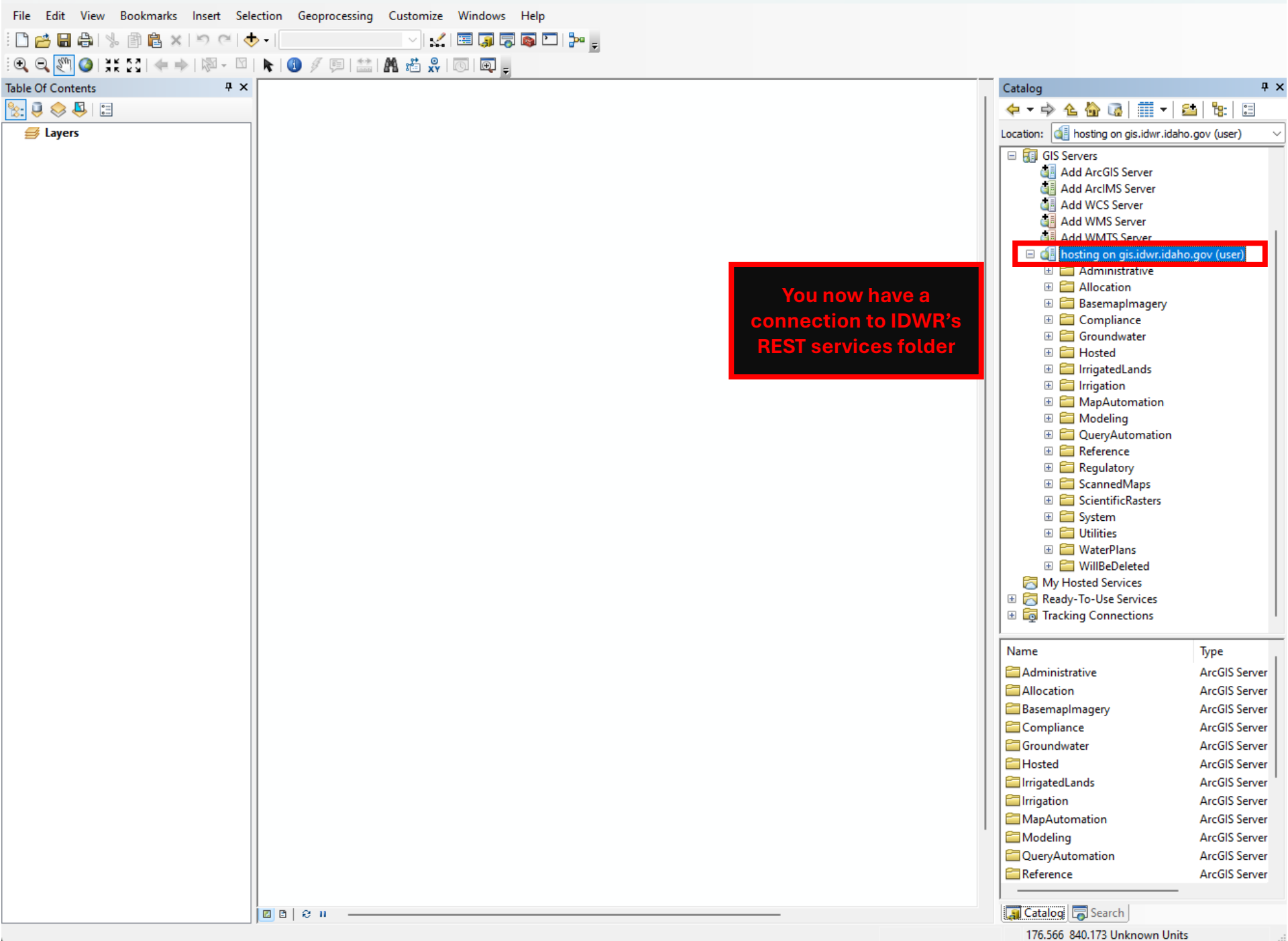

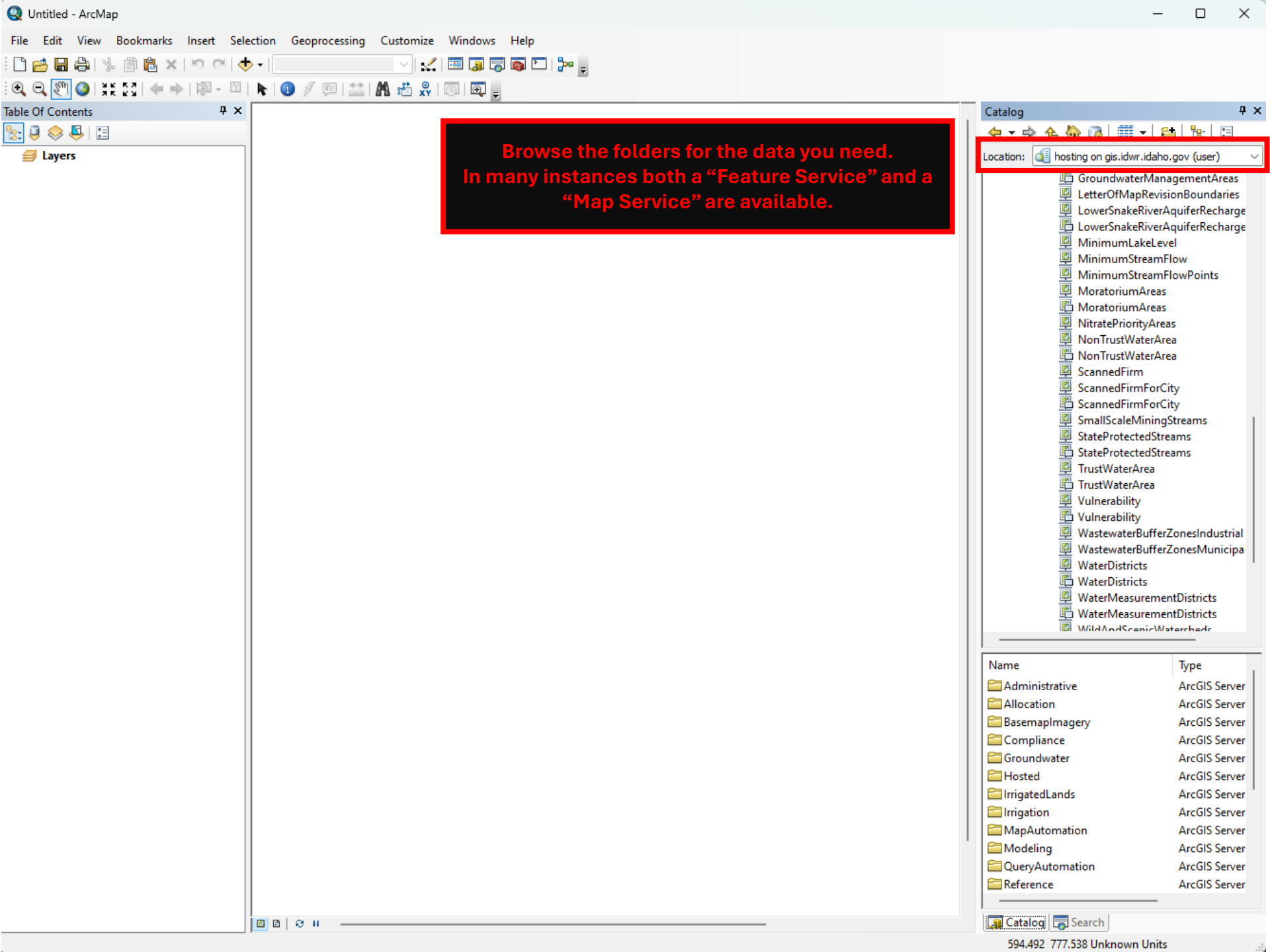

| Q Untitled - ArcMap                                                                                       | Catalog 4 ×                                | Catalog 4 ×                                  |
|----------------------------------------------------------------------------------------------------|--------------------------------------------|----------------------------------------------|
| File Edit View Bookmarks Insert Selection Geoprocessing Customize Windows Help                            | 🗢 🔹 🚖 🏠 🗔   🏥 🗸 🔛 😫 🗄                      | 🗢 ▼ 🔿 🏠 🏠 🗔   🏥 ▼ 😫   🐮   🗄                  |
| : 🗅 😝 📑 🏝 火 🖆 🔍 🖆 🗸 🖾 🖓 1:3,633,252 💦 🗸 🗸 🖂 🖓 🖉 🕞 🖓 🖓                                                     | Location: 🔲 WaterDistricts.FeatureServer 🗸 | Location: 🕎 WaterDistricts.MapServer 🗸       |
|                                                                                                    | GroundwaterManagementAreas                 | GroundwaterManagementAreas                   |
|                                                                                                    | LetterOfMapRevisionBoundaries              | LetterOfMapRevisionBoundaries                |
|                                                                                                    | LowerSnakeRiverAquiferRecharge             | LowerSnakeRiverAquiferRecharge               |
|                                                                                                    | MinimumLakeLevel                           | MinimumLakeLevel                             |
| □                                                                                                    | MinimumStreamFlow                          | MinimumStreamFlow                            |
| □ 🔽 WaterDistricts                                                                                        | MinimumstreamFlowPoints                    | MoratoriumAreas                              |
|                                                                                                    | 🛱 MoratoriumAreas                          | MoratoriumAreas                              |
| Layer Properties X                                                                                        | NitratePriorityAreas                       | VitratePriorityAreas                         |
|                                                                                                    |                                            |                                              |
| General Source Selection Display Symbology Fields Definition Query Labels Joins & Relates Time HTML Popup | ScannedFirm                                | ScannedFirm                                  |
|                                                                                                    | ScannedFirmForCity                         | ScannedFirmForCity                           |
|                                                                                                    | SmallScaleMiningStreams                    | Scanned Importing<br>SmallScaleMiningStreams |
| Extent Top: 1946751.859300 m                                                                              |                                            | StateProtectedStreams                        |
| Left: 2252418.101700 m Right: 2744583.513900 m                                                            | Drag-n-drop the "Feature                   | StateProtectedStreams                        |
| Bottom: 1198685.883600 m                                                                                  | Service" into the ArcMap                   |                                              |
| Data Source                                                                                               | тос                                        | Vulnerability                                |
| Data Type: Feature Service Feature Class                                                                  |                                            | Ulnerability                                 |
| Location: https://gis.idwr.idaho.gov/hosting/rest/services/Regula  <br>Feature Class: 0                   | WastewaterBufferZonesMunicipa              | WastewaterBufferZonesMunicipa                |
|                                                                                                    |                                            | WaterDistricts                               |
| Open the layer properties dialog to                                                                       | WaterDistricts                             | WaterDistricts                               |
| ensure that you've added the "feature"                                                                    | WaterMeasurementDistricts                  | WaterMeasurementDistricts                    |
| service and not the "man" service                                                                         | IIII WildAndScenicWatersheds               | WildAndScanicWatershade                      |
|                                                                                                    | Name: WaterDistricte                       |                                              |
| Set Data Source                                                                                           | Type: Feature Service                      | Name: WaterDistricts Type: Map Service       |
|                                                                                                    |                                            |                                              |
|                                                                                                    |                                            |                                              |
|                                                                                                    |                                            |                                              |
|                                                                                                    | <u> </u>                                   |                                              |
|                                                                                                    |                                            |                                              |
| OK Cancel Apply                                                                                           | WaterDistricts.FeatureServer               | WaterDistricts.MapServer                     |
|                                                                                                    |                                            |                                              |
|                                                                                                    |                                            |                                              |
|                                                                                                    |                                            |                                              |
|                                                                                                    |                                            |                                              |
|                                                                                                    |                                            | 🚚 Catalog 👼 Search                           |
|                                                                                                    |                                            |                                              |
|                                                                                                    |                                            |                                              |
|                                                                                                    |                                            |                                              |
| Canceled                                                                                                  |                                            |                                              |

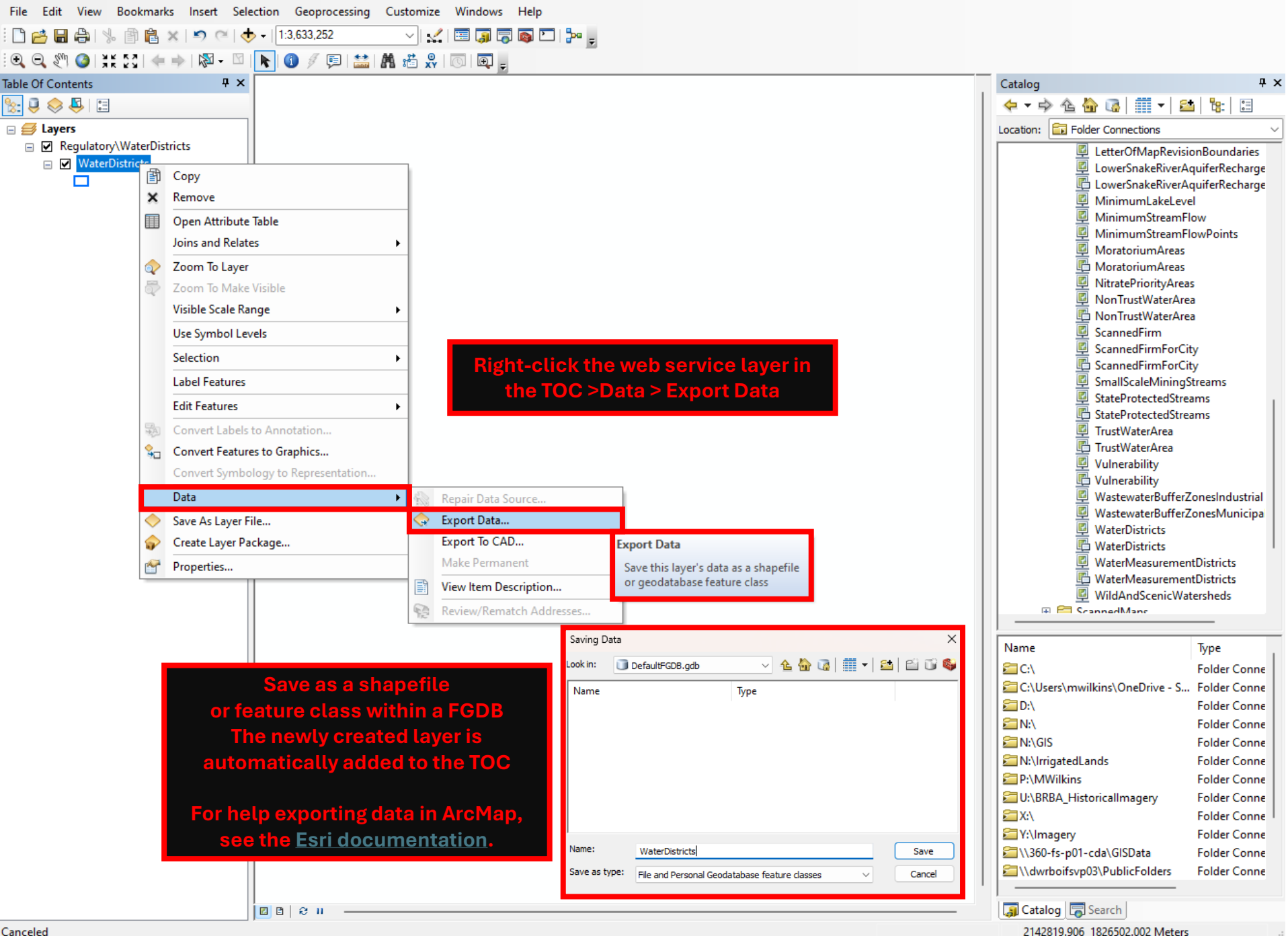

 $\times$ 

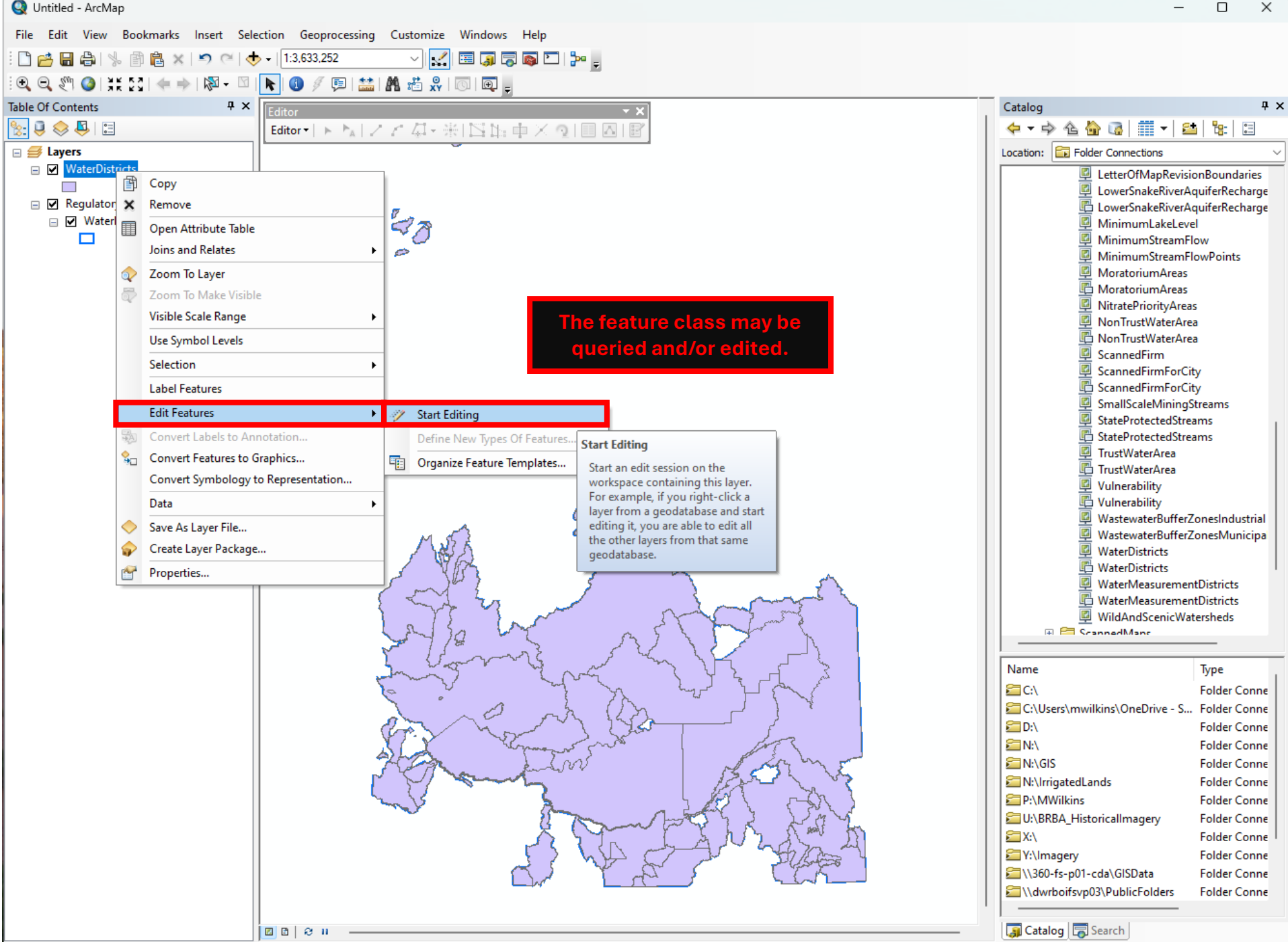

2416790.33 1682307.041 Meters